# PROCEDIMIENTO

### Ingresa al siguiente link:

https://www.plataformadetransparencia. org.mx/Inicio

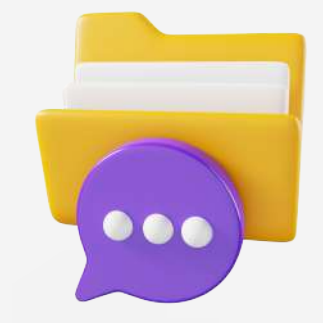

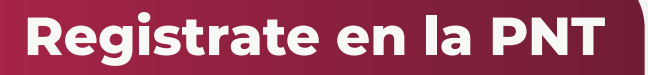

Si aún no tienes usuario y contraseña No olvides colocar los siguientes datos:

- 1.- Nombre y apellidos
- 2.- Correo electrónico
- 3.- Contraseña

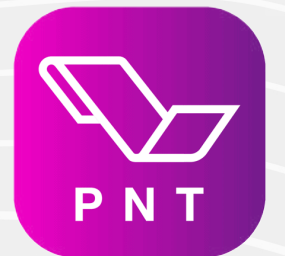

www.mineraldelareforma.gob.mx

**CONTACTO:** 

transparencia.mmr@gmail.com

Tel: 771 710 6343

Av. Hidalgo No. 32, Col. FCentro, Pachuquilla Mineral de la Reforma, Hgo., C.P. 42180

#### i EJERCE TU DERECHO A LA INFORMACIÓN !

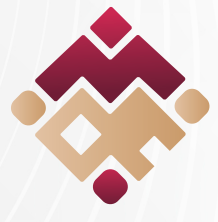

Mineral de la **Reforma** 

## Unidad de transparencia y acceso a la información

¿Te interesa realizar **una solicitud de información pública** en la PNT ?

PLATAFORMA NACIONAL DE TRANSPARENCIA

Conoce el procedimiento

#### ; Estamos más cerca de tí !

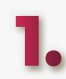

Una vez que has creado tu cuenta selecciona el botón iniciar sesión.

Da clic en realiza una solicitud de acceso a la información.

Elige el tipo de persona que eres, física o moral.

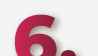

Recuerda que puedes enviar la misma solicitud a distintas instituciones, pueden ser de estados distintos o de uno mismo, y es posible hacerlo a un máximo de 33 instituciones.

Especifica la información que deseas solicitar.

**Opcionalmente**, puedes **O** completar los datos estadísticos.

En caso de requerir apoyo por alguna discapacidad o necesitar traducción a alguna lengua indígena, selecciona y completa la pestaña de accesibilidad y lenguas indígenas.

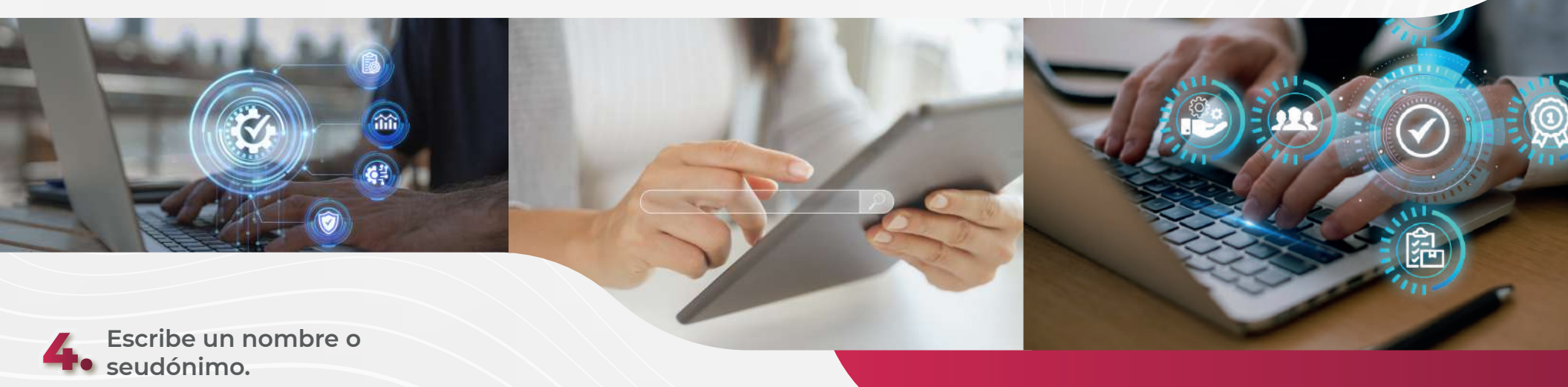

Selecciona la institución pública a la que deseas solicitar información, el ámbito al que pertenece; después ubícala en la lista que aparece en el menú y da clic en el botón agregar.

Indica un medio para recibir la información o alguna notificación en caso de que se te deba contactar para avisos o dudas de tu solicitud.

Indica el formato en el que deseas recibir la información.

Finalmente debes asentar que leíste el aviso de privacidad, así otorgas el consentimiento para que los datos que ingresaste en la solicitud sean manejados por el sistema.

## Da clic en enviar.